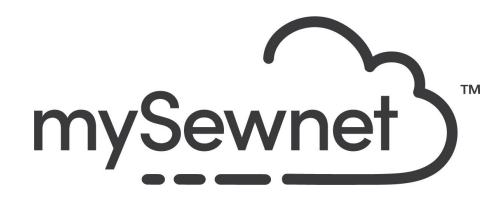

mySewnet Embroidery Software Levels: Basic/Silver/Gold/Platinum

## **Basic Operations**

Open and manipulate embroidery designs in your hoop with these essential features.

- Copy and paste elements
- Rotate, flip and center your Design
- Change thread colors
- Save and Export
- Print a template
- Export the finished Design in a wide range of embroidery formats

| 1. | Open mySewnet Embroidery. Choose<br>Blank Canvas.                                                                                                    | Hoop Selection ×     Hoop Type     Hoop Group: Husqvarna Viking Designer Epic 2 ✓                                              |
|----|----------------------------------------------------------------------------------------------------|----------------------------------------------------------------------------------------------------|
|    | The hoop selection pop-up will appear.<br>This will give you a selection of choices<br>for your work area.<br>Under hoop Group, you will set the brand                                                 | Hoop Size: 240mm x 150mm - Designer Jewel Hoop   Included in My Hoops  Orientation Natural Rotated  Enter Size Freet Hoop Size |
|    | and model of embroidery machine.<br>And in the hoop size, you will get a list of<br>available hoops for your machine.<br>You can choose if you want the<br>Orientation to be natural vertical as it is | Width: 240 mm<br>Height: 150 mm<br>OK Cancel Help                                                                              |
|    | when you attach the hoop to your<br>machine or Rotated for a horizontal area.<br>You can also choose to set your own hoop<br>area under Enter Size. Maybe you want to                                  |                                                                                                    |
|    | Note that the Hoop Type area is grayed<br>out as soon as you check the box for<br>Enter Size, so this needs to be unchecked                                                                            |                                                                                                    |
|    | In the Hoop Selection pop-up choose<br>240mm x 150mm Hoop. Orientation<br>Rotated. Click OK                                                                                                    |                                                                                                    |

| 2. | Clock on the File Tab and choose Open<br>the "Frollicking Butterflies" Design.<br>This design is available in mySewnet<br>Library                                                                                                    | Welcome   New Window   Open   Insert                                                                                                    |
|----|----------------------------------------------------------------------------------------------------|----------------------------------------------------------------------------------------------------|
| 3. | The design appears selected with a square and has different handles.<br>Square - You can drag the corners to scale the design. To make sure it stays proportional make sure to hold down the Shift key<br>Triangles - This is to mirror the design horizontally and vertically.<br>Round - This is to rotate the design to any angle. |                                                                                                    |
| 4. | Move the design to the right side of the<br>hoop. Use the round handle to rotate the<br>design clockwise                                                                                                    |                                                                                                    |
| 5. | Use Duplicate in the top menu to make a second copy of the design. (Or right click on the design and choose Duplicate                                                                                                    | Image: Select All         File         Home       Create         Encore       Letter         Image: Select All         Image: Opposition of Composition of Composition of Co |

| 6. | Mirror the design Horizontally by clicking<br>the Triangle on the side. Rotate the design<br>to match the other one. Use the Grid to<br>place the designs mirrored to each other. | ~~~~~~~~~~~~~~~~~~~~~~~~~~~~~~~~~~~~~~                                                                                                    |
|----|----------------------------------------------------------------------------------------------------|----------------------------------------------------------------------------------------------------|
| 7. | Click on File and Insert to add another<br>design. We used a letter.                                                                                                    | Welcome         New Window         Open         Insert                                                                                                    |
| 8. | Place it in the center of the two previous designs                                                                                                    |                                                                                                    |
| 9. | With the letter selected, click on the Color<br>Select on the Design Panel.                                                                                                    | Design Panel×Information $\underbrace{}$ 504 $\underbrace{\bigoplus}$ 1 $\underbrace{\bigoplus}$ 1 $\underbrace{\bigoplus}$ 30.2 mmColor Select $\boxed{\bigcirc}$ 1 |

| 10. | Here you can choose the exact thread you<br>want to use with both Thread Range with<br>manufacturer and thread color or just use<br>the Quick Colors to choose within 32<br>basic colors.<br>Click on the color of your choice and the<br>color block for the letter has changed. | Color Selection<br>Thread Range<br>Show MyThreadRanges Manage<br>Robison-Anton Rayon 40<br>Quick Colors<br>Quick Colors<br>Quick Colors<br>Quick Colors<br>Pind Thread<br>Deg Windsor<br>Rayon<br>2381<br>2381<br>2081<br>2081 |
|-----|----------------------------------------------------------------------------------------------------|----------------------------------------------------------------------------------------------------|
| 11. | All three design elements are now visible<br>in the Filmstrip on the Left hand side.<br>(Not available in Basic)<br>This makes it easy to rearrange the order<br>you want the different designs to be<br>stitched out.                                                            | 1       Image: Constraint of the second second                                                                                                    |
| 12. | Combine the designs to create a complete<br>design with the placement you have.<br>Use Combine All to combine everything in<br>the hoop.                                                                                                    | Combine - 45° A<br>Combine All<br>Combine Selected<br>Fix as Stitches                                                                                                    |

| 13. | Note that all the colors are shown in the Color Select list.                                                                                                    | Color Select         Y       1         Y       2         Y       3         Y       4         Y       5         Y       6         Y       7         Y       8         Y       9         Y       10         Y       11         Y       12         Y       13         Y       14         Y       15         Y       18         Y       19         Y       20         Y       21 |
|-----|----------------------------------------------------------------------------------------------------|----------------------------------------------------------------------------------------------------|
| 14. | Combine all color duplicates by clicking<br>ColorSort<br>This will combine all duplicates unless<br>they are overlapping.                                                                             | Combine -<br>ColorSort<br>Color Tone<br>Tools                                                                                                    |
|     | If you have a mySewnet enabled machine<br>you can send the embroidery design<br>directly to the machine for stitch out or<br>save to Cloud. This will convert the design<br>into a stitchable format. | – – ×<br>©                                                                                                    |
| 15. | To save the design click on File and Save<br>As. This will save a .vp4 file that is fully<br>editable again if you want to continue<br>working with it.                                               | Save As       ×         ← → · · · · · · · · · · · · · · · · · ·                                                                                                    |

| 16. | If you want a different format you use the Export instead.                                                                       | Welcome   New Window   Open   Insert   Save   Save   Save As   Export                                                                                                    |
|-----|----------------------------------------------------------------------------------------------------|----------------------------------------------------------------------------------------------------|
| 17. | Here you will get a list of all available<br>formats and you can choose the format<br>you need for your embroidery machine.      | Wisqvarna Viking / Pfaff (.vp4)         Husqvarna Viking / Pfaff (.vp4)         Husqvarna Viking / Pfaff (.vp3)         Fest         Brother / Baby Lock / Bernina (.pes)         Brother / Baby Lock / Bernina (.pec)         Compucon / Singer (.xxx)         Husqvarna Viking / Pfaff (.vip)         Husqvarna Viking / Pfaff (.vip)         Husqvarna Viking / Pfaff (.vip)         Husqvarna (.hus)         Janome (.sew)         Melco Expanded (.exp)         Faff (.pcs)         Tajima (.dst)         Toyota (.100) |
| 18. | On the Export pop-up you also get<br>additional choices under Optimize for<br>Sewing.<br>You can change the settings temporarily | Optimize for Sewing         Combine         Remove Overlap         ColorSort         Ø Optimize Stitch Length:                                                                                                    |
|     | here or change the automatic settings in Configure.                                                                              |                                                                                                    |

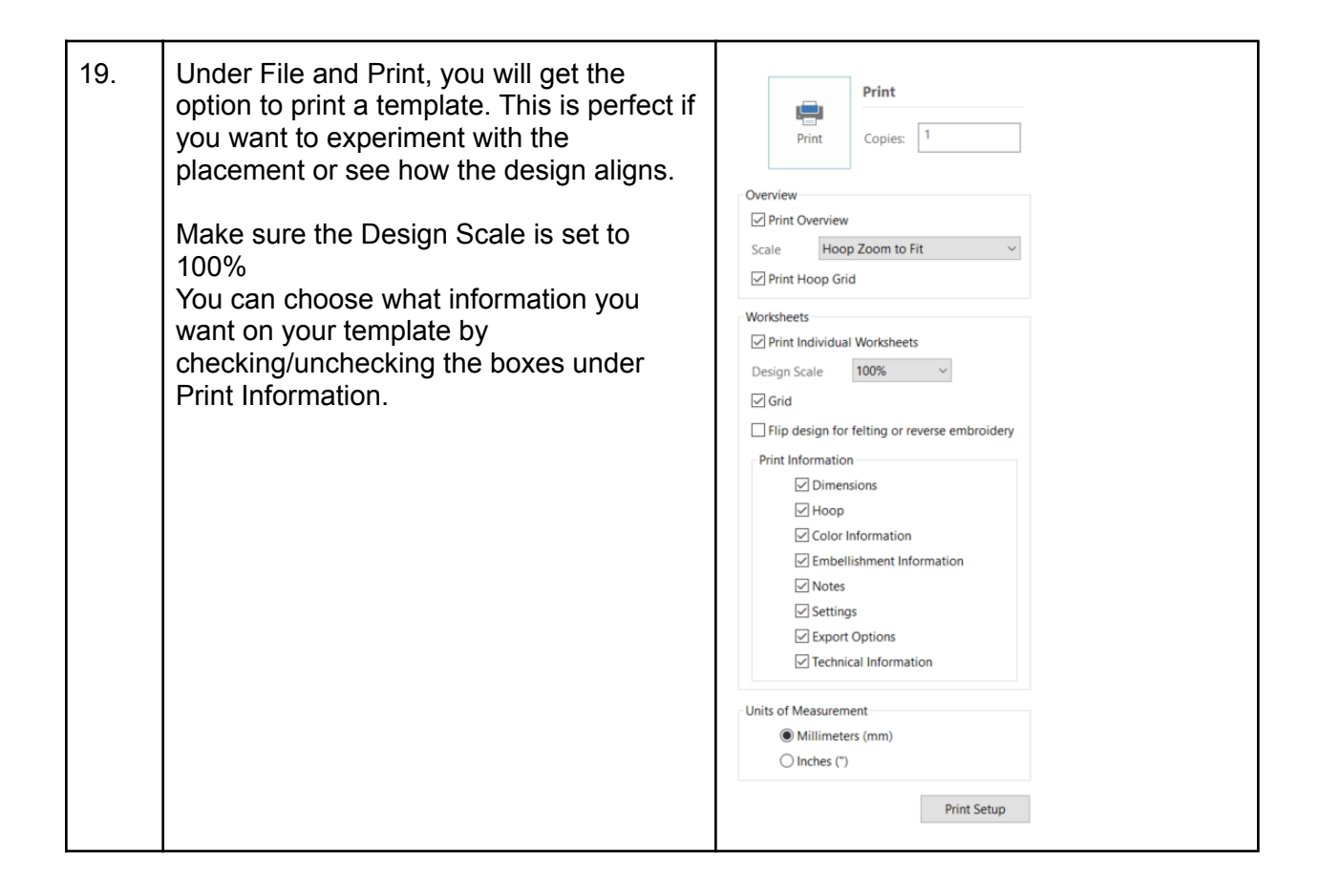

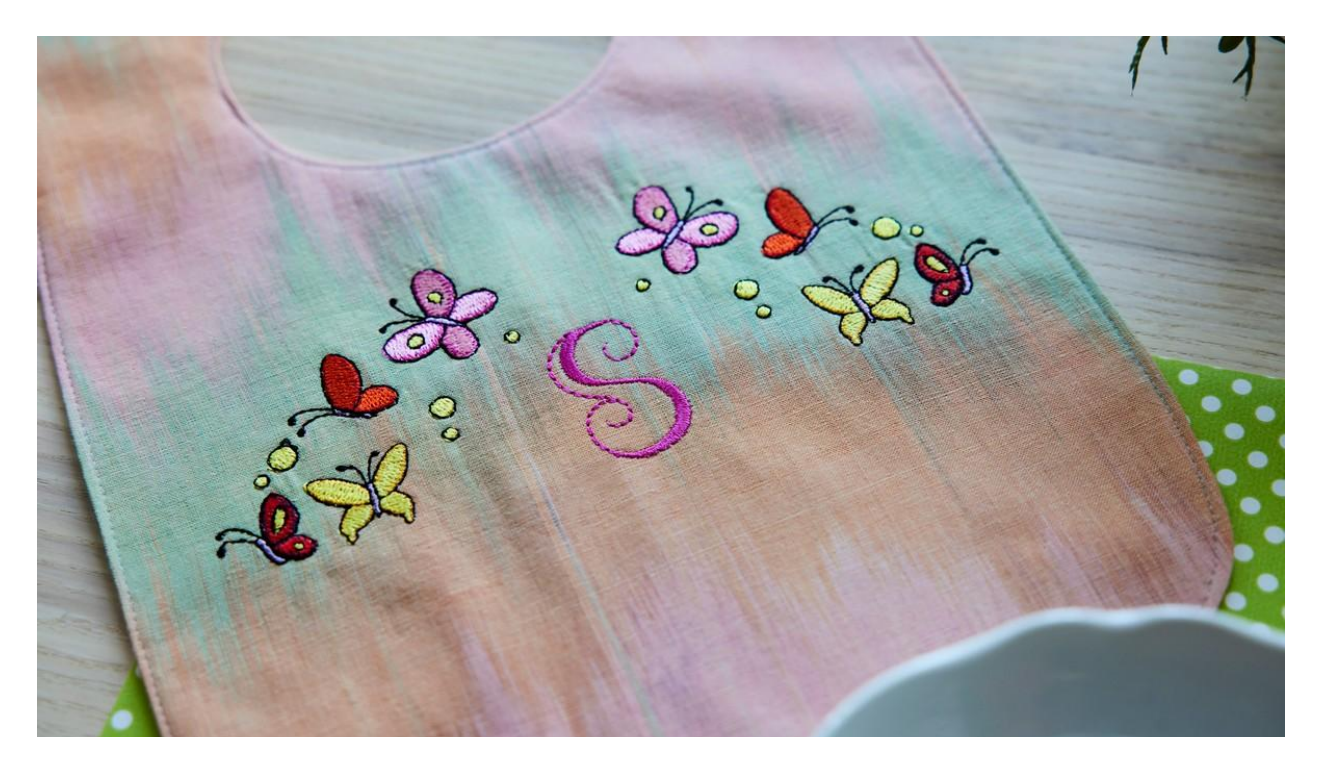